# How to sign up for eRefunds (Direct Deposit) in the <u>Student Payment Portal</u>

#### 1. Select "Electronic Refunds"

| Account • Make Payment Payment Plans Refunds                                                                                                    | Help *                                                                                                    |                                  |
|----------------------------------------------------------------------------------------------------|----------------------------------------------------------------------------------------------------|----------------------------------|
| Announcement                                                                                                    | Save time when paying. Set up a preferred payment profile in the Payment Profile page.                                                                                         | My Profile Setup                 |
| Welcome to the SBS Bill and Payment<br>application!<br>Fall 2022 bills will be available Monday,<br>August 1, 2022.<br>Payment in full is due on <u>Thursday, August</u><br><u>18, 2022</u> , a payment plan option is | Student Account     ID: xxxxx4175       Balance     \$0.00                                                                                                    | Personal Profile Payment Profile |
| available.<br>Emergency Loan & Short Term Ioan<br>applications will open on Saturday, August<br>13, 2022.                                                                                                    | View Activity     Enroll in Payment Plan     Make Payment       Statements     Click the button to view your current account balance and details.     View Real-Time Statement | Term Balances                    |
| Financial Aid for fall 2022 will disburse on<br>Friday, August 12, 2022.<br>Refunds will begin processing on Monday,<br>August 15, 2022, to expedite your refund be<br>sure to sign up for eRefunds by August 12th.    | Your latest eBill Statement<br>(3/22/22) Statement                                                                                                    |                                  |
| When beginning payment, please<br>complete the process within 15 minutes<br>to avoid an unexpected time-out error.                                                                                                    |                                                                                                    |                                  |
| CLICK HERE TO BUY BOBCAT BUCK\$                                                                                                    |                                                                                                    |                                  |

2. Select "Set up a new account" on the next page

| Make Payment | Payment Plans | Refunds  | Help ▼           |
|--------------|---------------|----------|------------------|
| eRefun       | ds            |          |                  |
| eRefunds     | puts mone     | y in you | ur account FAST! |

No more trips to your financial institution or waiting for a paper check to come in the mail. Direct Deposit is the secure and convenient way to get your refund.

Return policy for electronic payment transactions: If your electronic payment is returned by the bank unpaid for any reason, a \$30 return fee will be added to your student account.

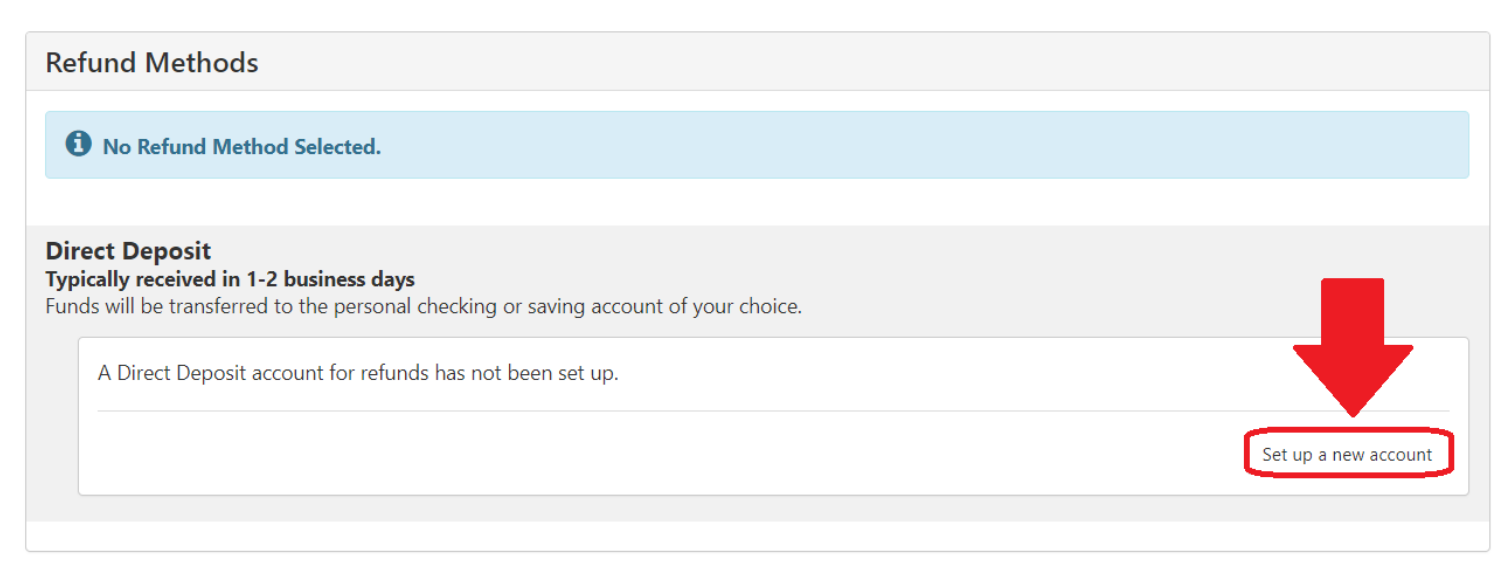

3. Select Account Type Enter Routing Number Enter Bank Account Number Confirm Account Number Enter Name on account Enter Name for Save Payment Method Select Continue on the bottom right-hand side

| Set Up Refund Account                                                                                                    |                                                   |  |  |  |  |
|----------------------------------------------------------------------------------------------------|---------------------------------------------------|--|--|--|--|
| Account Information                                                                                                    | *Name on account: Ima Bobcat                      |  |  |  |  |
| * Indicates required fields                                                                                                    |                                                   |  |  |  |  |
| You can use any personal checking or savings account.                                                                             | *Save payment method as:<br>(example My Checking) |  |  |  |  |
| Do not enter other accounts, such as corporate<br>account numbers, credit cards, home equity, or<br>traveler's checks.            | Preferred payment method What is this?            |  |  |  |  |
| Do not enter debit card numbers. Instead, enter the complete routing number and bank account number as found on a personal check. |                                                   |  |  |  |  |
| *Account type: Checking                                                                                                    |                                                   |  |  |  |  |
| *Routing number:<br>(Example) 112233445                                                                                           | ]                                                 |  |  |  |  |
| *Bank account number: 12345678                                                                                                    | ]                                                 |  |  |  |  |
| *Confirm account number:                                                                                                    |                                                   |  |  |  |  |
|                                                                                                    | Cancel Continue                                   |  |  |  |  |

### 4. Check agreement and select Continue.

| Set Up Refund Account                                                                                                    |                                                                                                   |
|----------------------------------------------------------------------------------------------------|---------------------------------------------------------------------------------------------------|
| I hereby authorize <b>Texas State University</b> to initiate recurring credit entries to my D<br>below,and for my Depository to debit or credit the same to such account. In the even<br>returned unpaid for any reason, I understand that a <b>\$30.00</b> return fee will be added | Depository according to the terms<br>nt that this electronic payment is<br>to my student account. |
| Name: Ima Bobcat                                                                                                    |                                                                                                   |
| Address:                                                                                                    |                                                                                                   |
| Depository: RANDOLPH BROOKS FCU                                                                                                    |                                                                                                   |
| ONE RANDOLPH BROOKS PARKWAY                                                                                                    |                                                                                                   |
| LIVE OAK,TX 782332416                                                                                                    |                                                                                                   |
| Routing Number: 314089681                                                                                                    |                                                                                                   |
| Account Number: xxxx8905                                                                                                    |                                                                                                   |
| This agreement is dated Monday, January 8, 2018.                                                                                                    |                                                                                                   |
| For fraud detection purposes, your internet address has been logged: 147.26.144.24                                                                                                    | 1 at 1/8/18 3:21:53 PM CST                                                                        |
| Any false information entered hereon constitutes as fraud and subjects the par<br>prosecution under both Federal and State laws of the United States. Violators v<br>extent of the law.                                                                                              | ty entering same to felony<br>vill be prosecuted to the fullest                                   |
| To revoke this authorization agreement you must contact: cashiers@txstate.edu                                                                                                    |                                                                                                   |
| Print and retain a copy of this agreement.                                                                                                    |                                                                                                   |
| Please check the box below to agree to the terms and continue.                                                                                                    |                                                                                                   |
| [                                                                                                    | Print Agreement Cancel Continue                                                                   |

## You will receive a confirmation screen indicating that your account information has been accepted. Make sure you see content in green as it appears below.

## eRefunds

Your new ACH refund account has been saved.

### eRefunds puts money in your account... FAST!

No more trips to your financial institution or waiting for a paper check to come in the mail. Direct Deposit is the secure and convenient way to get your refund.

Return policy for electronic payment transactions: If your electronic payment is returned by the bank unpaid for any reason, a \$30 return fee will be added to your student account.

| Current Refund Method                                                                                                    |                             |
|----------------------------------------------------------------------------------------------------|-----------------------------|
| Direct Deposit<br>Boko College - xxxxxx5513                                                                                                    | Remove                      |
| Other Refund Methods                                                                                                    |                             |
| Select an option below to save as the current refund method.                                                                                                    |                             |
| Direct Deposit (Replace current account)<br>Typically received in 1-2 business days<br>Funds will be transferred to the personal checking or saving account of your choice. |                             |
| Boko College - xxxxx5513                                                                                                    |                             |
|                                                                                                    | Set up a new account Update |